## **KDC200 Bluetooth Scanner**

**Connecting to Apple or Android Devices** 

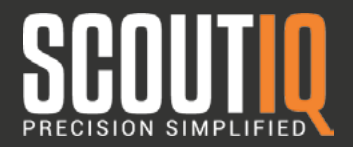

#### Step 1: Reset Device:

To reset the KDC200, press the DOWN scroll button and SCAN button simultaneously for 5 seconds. When LEDs turn yellow, release.

0

Step 2: Turn scanner to HID Mode:

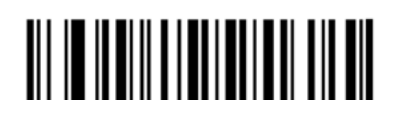

## Step 3: Make Bluetooth Discoverable

# 

### Step 4: Select Bluetooth Device:

On your Apple or Android device, start a Bluetooth scan then tap the KDC200 device name when it appears in the list of available devices. Once paired your scanner is connected.